## Updating Your CapTel Phone

Occasionally, changes are made to the *CapTel* 800 software. Your phone can check whether new software is available and then perform an update as needed over the telephone line. This process ensures you will always have the latest technology for as long as you own your *CapTel* 800.

To update your *CapTel* 800 software:

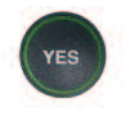

1. With the handset hung up, press the **YES** button to see Options.

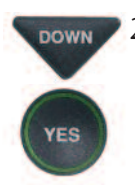

2. Press the **DOWN** arrow button repeatedly until **Settings** is highlighted. Press the **YES** button to select.

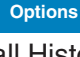

Call History Dial from Phone Book Edit Phone Book Conversation Options Caption Answering Machine Settings

> Press YES to Select Press NO to exit Options

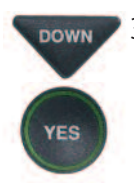

 Press the DOWN arrow button repeatedly until Phone Settings is highlighted. Press the YES button to select.

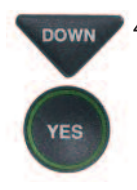

 Press the DOWN arrow button repeatedly until Update Phone is highlighted. Press the YES button to select.

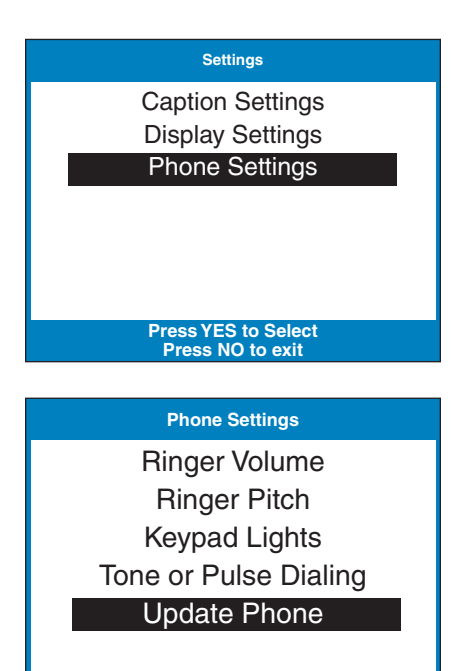

Press YES to Select Press NO to exit Options

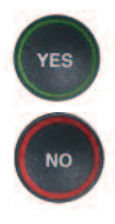

5. Press the **YES** button to begin updating your phone, or press the **NO** button to exit.

**NOTE:** You can set the update to begin automatically at a more convenient time. Press the UP arrow button to set up a timed delay. Select when you want the update to begin (in 1 hour, in 2 hours, etc.) using the UP and DOWN arrow buttons. Once a delay has been set, you can continue using your CapTel phone to make/answer calls. This will not disrupt the planned update process.

6. The *CapTel* phone checks to make sure that your software is up to date. If a new software version is available, your *CapTel* phone automatically updates to the most current version, then resets itself so you are ready to make calls.

## **Update Phone**

 \* Warning \*
Update could take up to 30 minutes.
Press YES to Update Phone or
Press ▲ to set a Delay or
Press NO for Options

## Update Phone

Connecting to Update Server Connected to Update Server

Software Version Up To Date No Updates Available